申請が消防で審査承認されると 「Net119利用者登録が完了しま した」という承認メールが送ら れてきます。 これで利用登録完了です。 メール文章内のURLを押して引 き続き、スマートフォン等にシ ヨートカットアイコンを設定し ます。

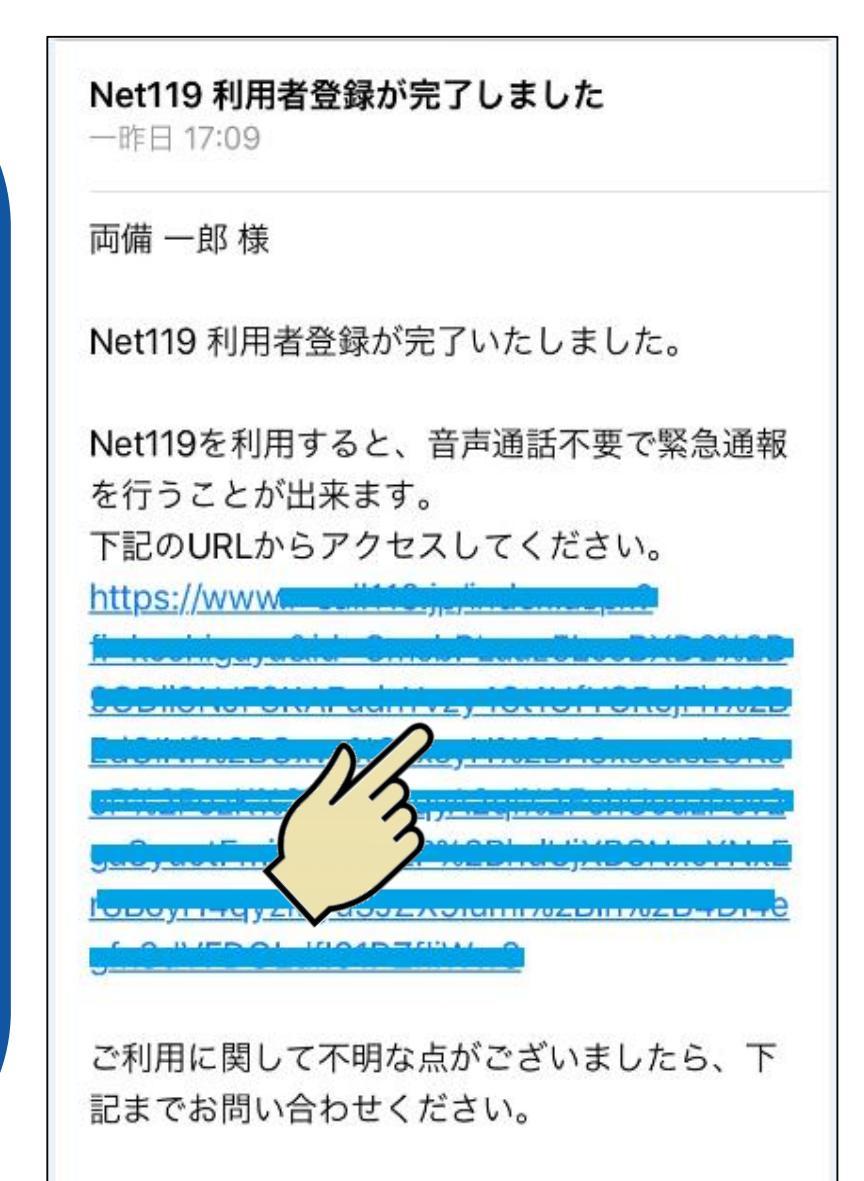

# ショートカットアイコンを設定しましょう

|                | Ê r-call119.jp Ĉ                                    |
|----------------|-----------------------------------------------------|
| メール文章内のURLを押す  | Net119トップページ                                        |
| と「Net119トップページ | ご登録ありがとうございます                                       |
| ご登録ありがとうございま   | Net119にご登録いただき、ありがとう<br>ございます。<br>この画面でショートカットを作成して |
| す」             | ください。                                               |
| の画面が表示されますので   | OKボタンを押すと、緊急通報サイトへ<br>移動します。                        |
| この画面で          | <ul> <li>○次回以降この画面を表示しない</li> <li>○K</li> </ul>     |
| 「ホーム画面に追加」を    |                                                     |
| 行います。          |                                                     |
|                | < > ① ① ⑦                                           |

## ショートカットの登録① (iPhone iOS Safariの場合)

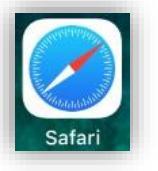

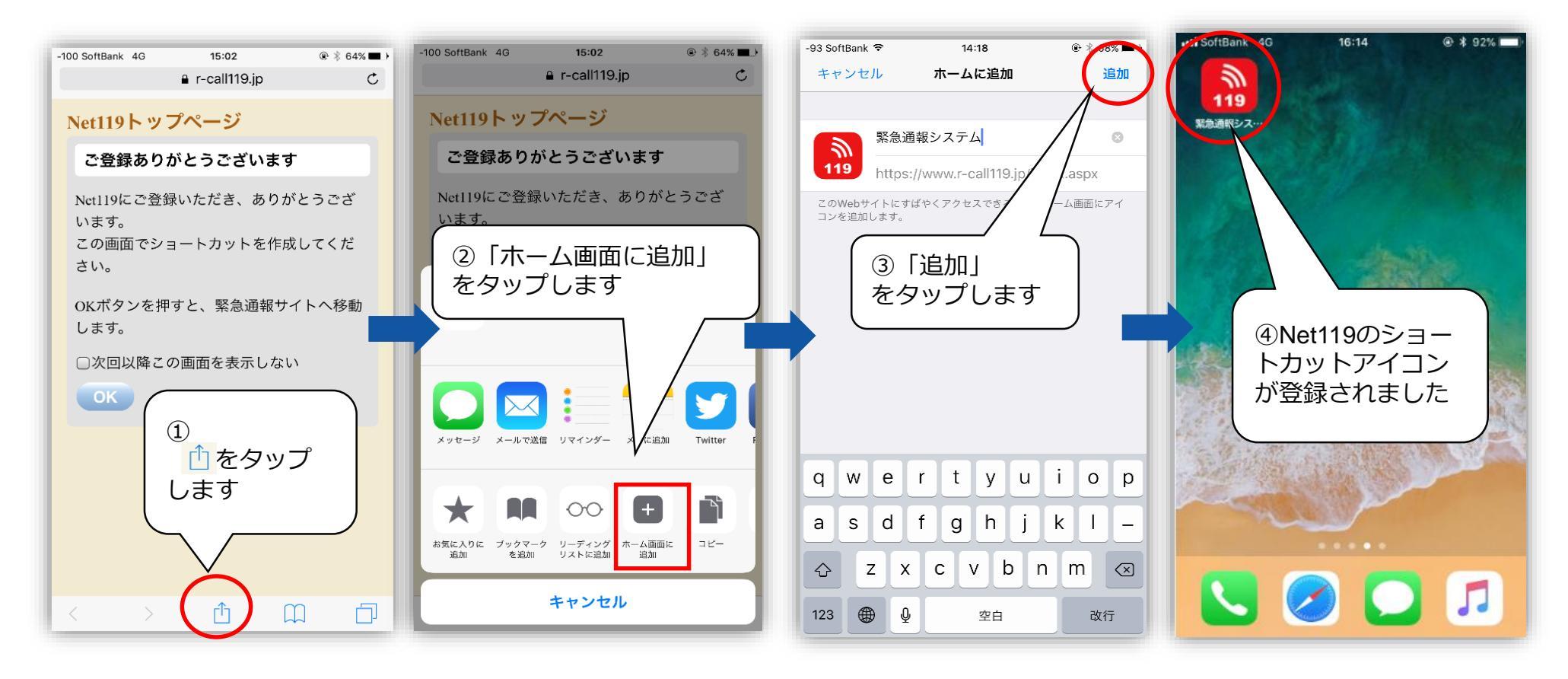

### ショートカットの登録② (Android OS Chromeの場合)

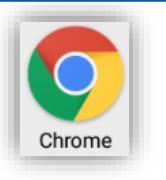

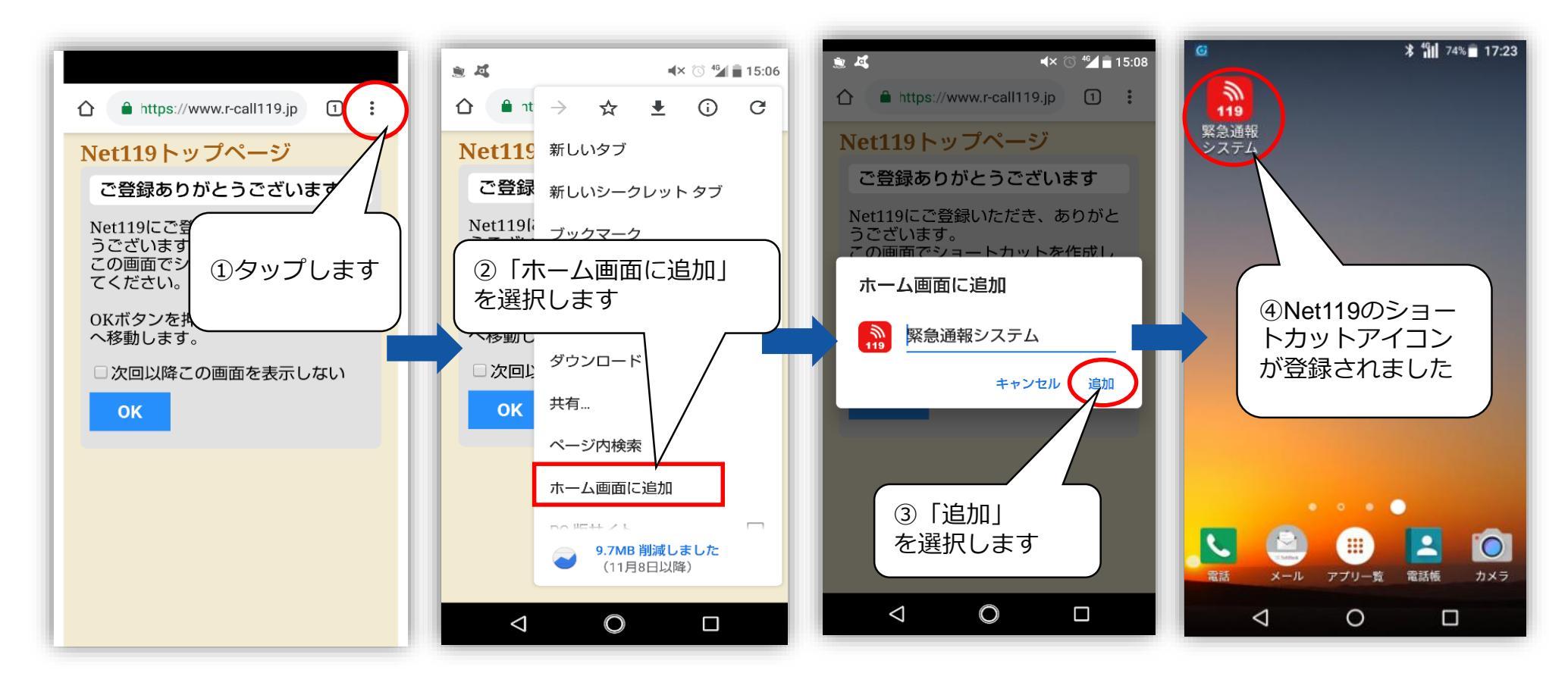

#### ショートカットの登録③ (次回この画面を表示しない)

# <u>ショートカットの作成が終わりましたら</u>、以下の手順で

# 通報画面へ進んでください。

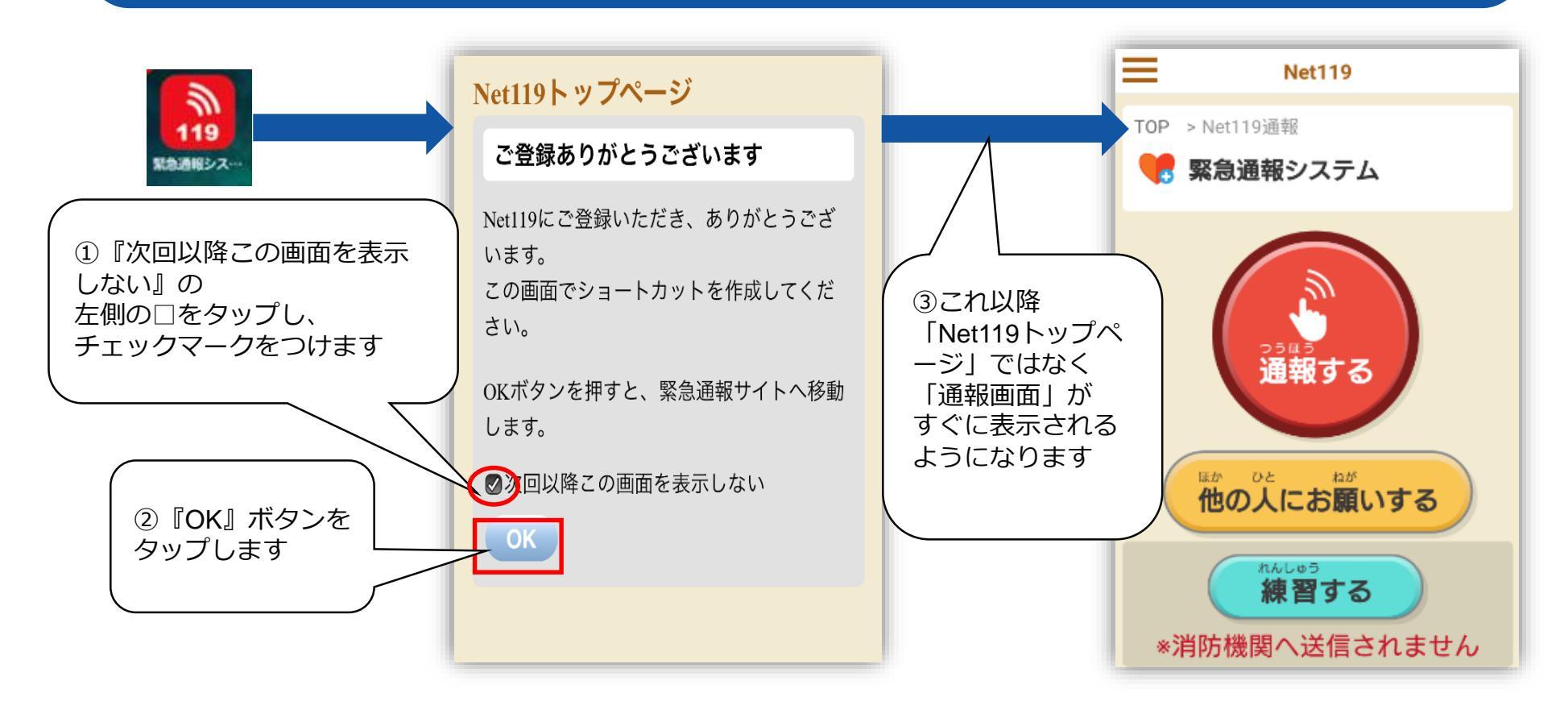

## 動作確認をしましょう

「練習」機能で動作確認を しましょう。 「練習」機能では消防へは 通報されません。 操作につきましては、別紙 「通報要領」をご覧くださ い。

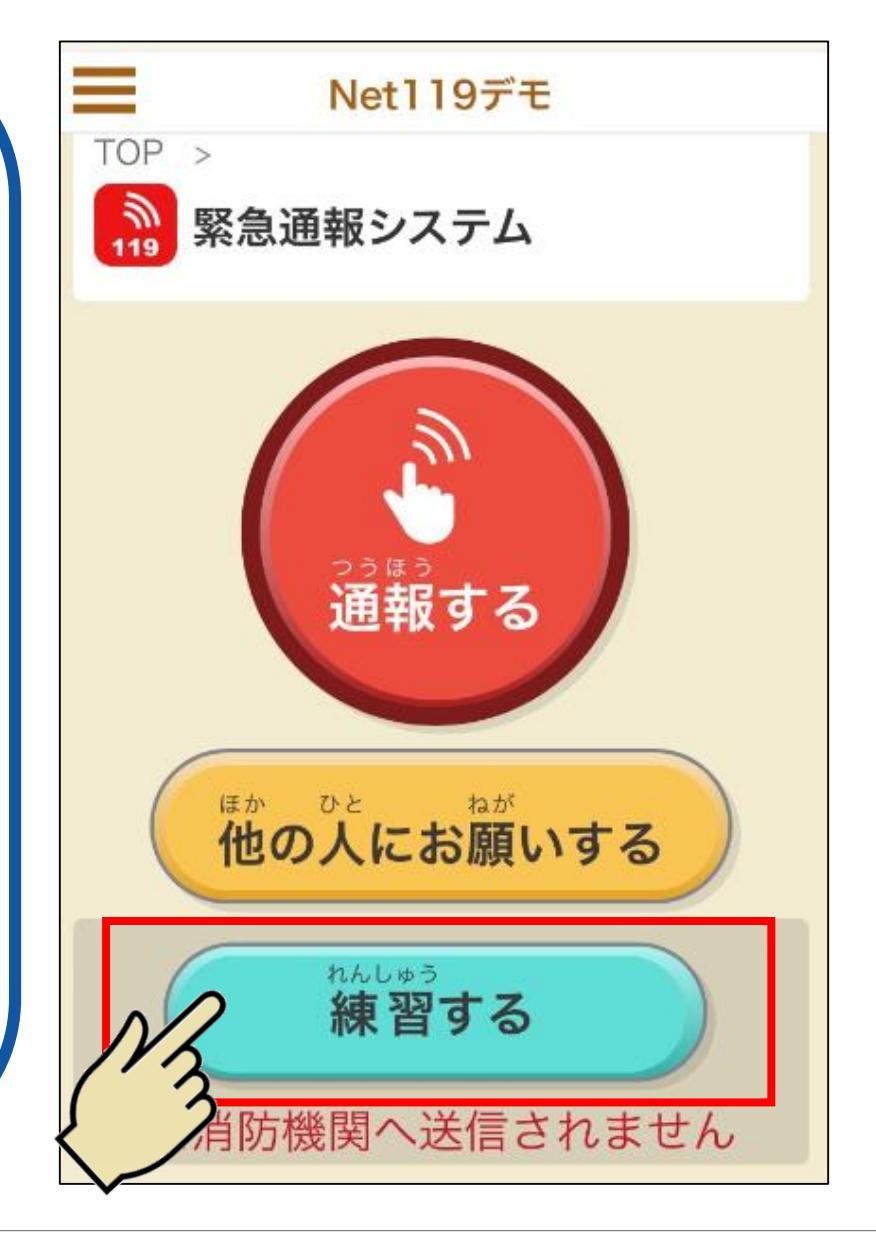

#### 利用者情報の変更をしたい場合①

#### 利用者情報の変更があった場合は、下記の手順で変更できます。

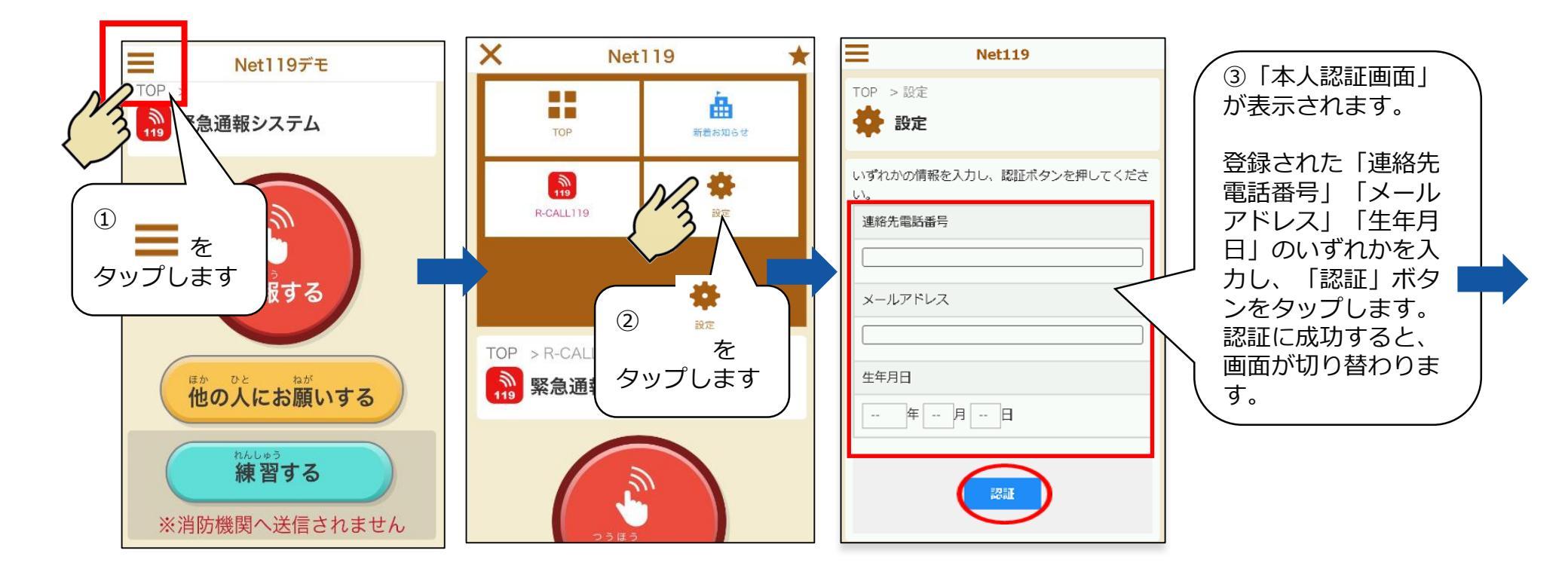

#### 利用者情報の変更をしたい場合②

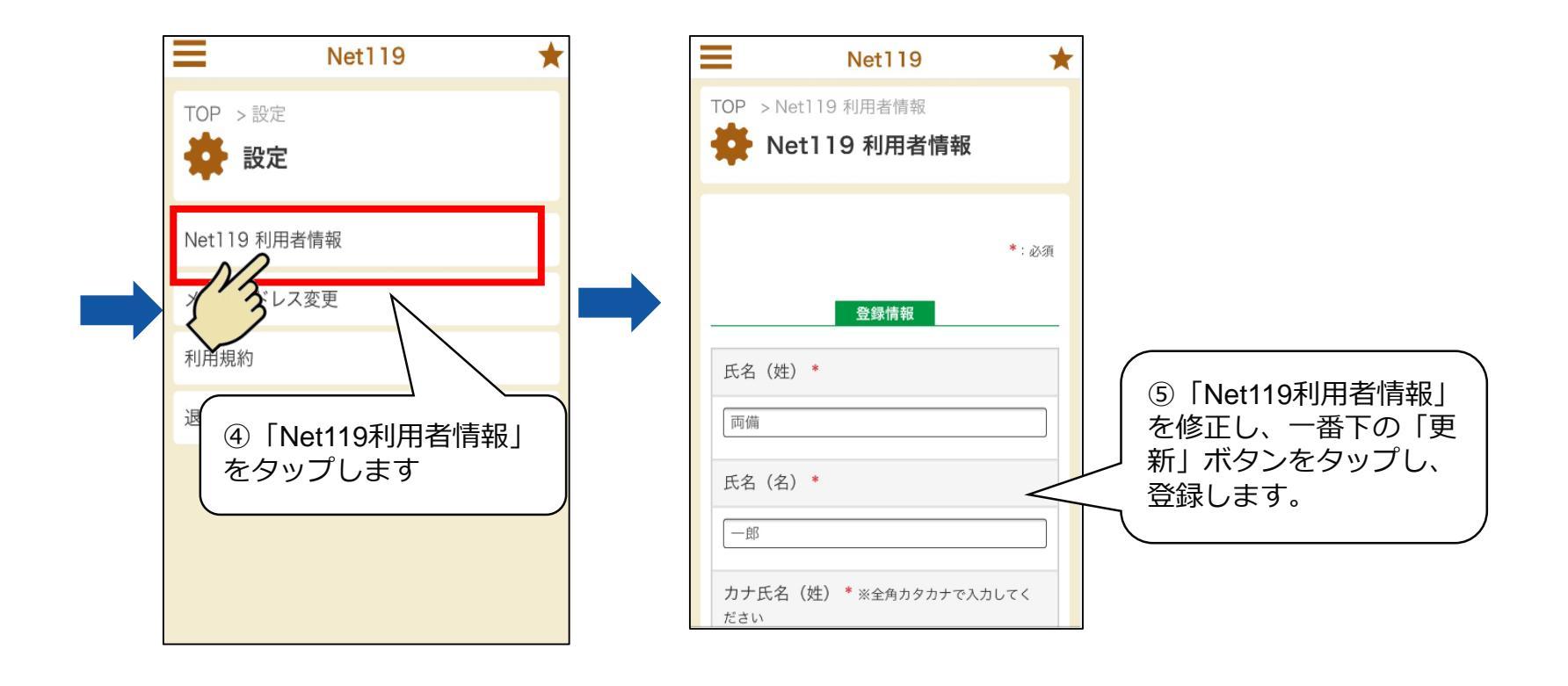

注意事項①

# 1.本システムは、スマートフォンのOSやブラウザのバージ ョンに制限があります。 ご利用には下記のバージョンを推奨しています。 OS: Android(7.0以降) ・ iOS用Safari(10以降) ブラウザ: Android用Google Chrome · iOS用Safari ※ OSのバージョンが上記条件に達していない場合は、バ ージョンアップを行ってから利用申請を行ってください。 また、上記制限がございますため、「らくらくホン」等の一 部のスマートフォンでは正常に画面が表示されない場合がご ざいますので、ご了承ください。

注意事項2

2.Net119はGPS機能がOFFの場合は通報することができません。 通報の操作だけでなく、GPSの設定の操作も含めて練習し、操作 に慣れておいてください。